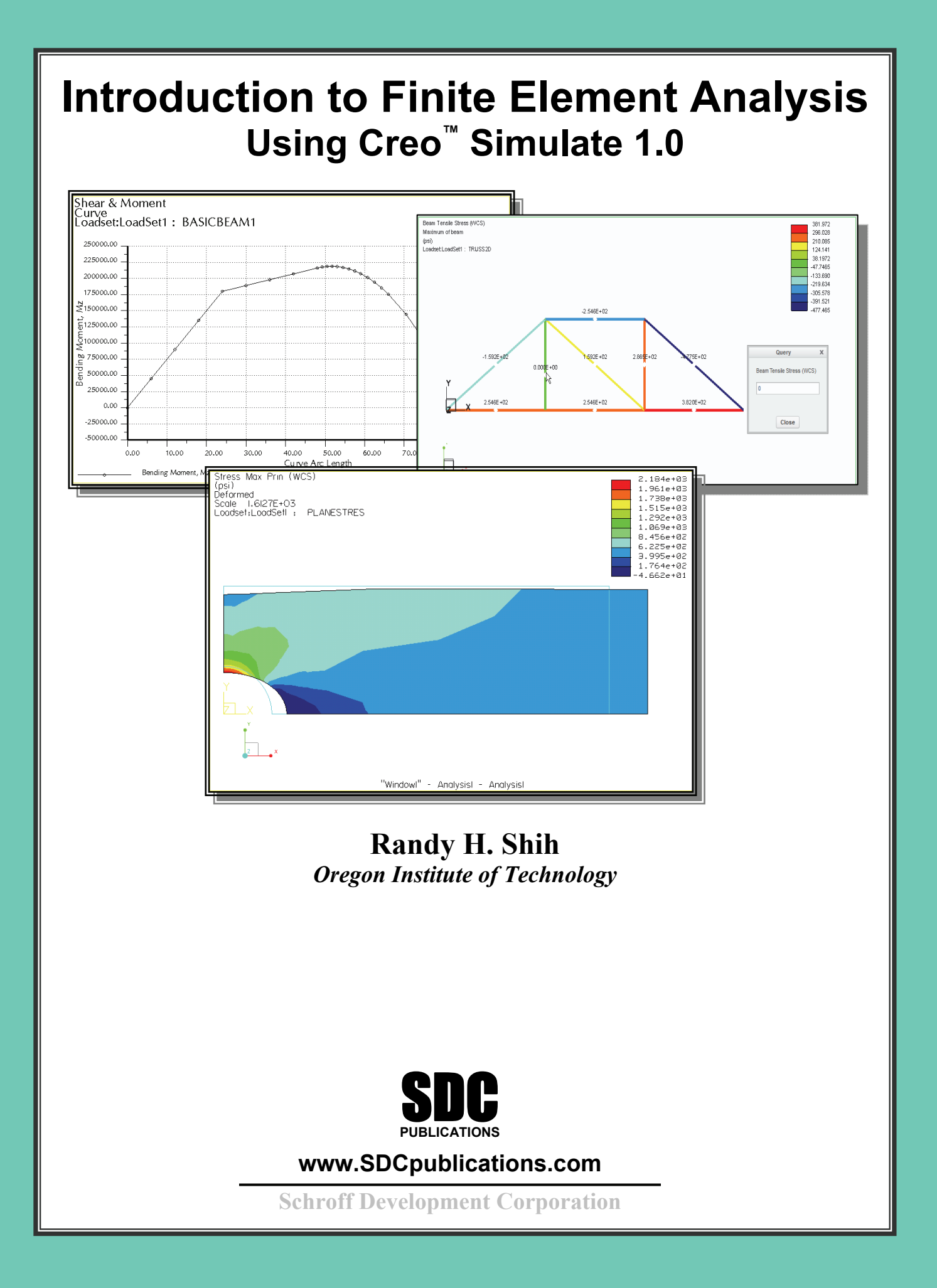

# **Table of Contents**

#### Preface Acknowledgments

### Introduction

| Intro-2  |
|----------|
| Intro-2  |
| Intro-3  |
| Intro-4  |
| Intro-6  |
| Intro-6  |
| Intro-9  |
| Intro-9  |
| Intro-10 |
| Intro-11 |
| Intro-11 |
| Intro-11 |
| Intro-11 |
| Intro-12 |
| Intro-12 |
| Intro-12 |
| Intro-13 |
| Intro-14 |
| Intro-15 |
| Intro-16 |
| Intro-16 |
|          |

### Chapter 1 The Direct Stiffness Method

| 1-2  |
|------|
| 1-3  |
| 1-5  |
| 1-7  |
| 1-10 |
| 1-10 |
| 1-10 |
| 1-12 |
| 1-12 |
| 1-14 |
| 1-15 |
|      |

| Sketching plane – It is an XY CRT, but an XYZ World      | 1-15 |
|----------------------------------------------------------|------|
| Defining the Sketching Plane                             | 1-16 |
| Defining the Orientation of the Sketching Plane          | 1-18 |
| Step 3: Creating 2D rough sketches                       | 1-20 |
| Shape Before Size – Creating Rough Sketches              | 1-20 |
| The Creo Parametric SKETCHER and INTENT MANAGER          | 1-21 |
| Graphics Cursors                                         | 1-22 |
| Geometric Constraint Symbols                             | 1-23 |
| Dynamic Viewing Functions                                | 1-24 |
| Step 4: Apply/modify constraints and dimensions          | 1-25 |
| Modifying the dimensions of the sketch                   | 1-28 |
| Repositioning Dimensions                                 | 1-30 |
| Step 5: Completing the Base Solid Feature                | 1-31 |
| The Third Dynamic Viewing Function                       | 1-32 |
| Display Modes: Wireframe, Shaded, Hidden Edge, No Hidden | 1-33 |
| Step 6: Adding additional features                       | 1-36 |
| Creating a CUT Feature                                   | 1-39 |
| Creating the 2D Section of the CUT Feature               | 1-40 |
| Save the Part and Exit                                   | 1-43 |
| Questions                                                | 1-44 |
| Exercises                                                | 1-45 |
|                                                          |      |

# Chapter 2 Truss Elements in Two-Dimensional Spaces

| Introduction                             | 2-2  |
|------------------------------------------|------|
| Truss Elements in Two-Dimensional Spaces | 2-2  |
| Coordinate Transformation                | 2-5  |
| EXAMPLE 2.1                              | 2-9  |
| Solution                                 | 2-10 |
| Global Stiffness Matrix                  | 2-10 |
| EXAMPLE 2.2                              | 2-13 |
| Solution                                 | 2-13 |
| Questions                                | 2-19 |
| Exercises                                | 2-20 |
|                                          |      |

#### Chapter 3 2D Trusses in MS Excel and the Truss Solver

| Direct Stiffness Matrix method using Excel      | 3-2  |
|-------------------------------------------------|------|
| EXAMPLE 3.1                                     | 3-2  |
| Establish the Global K matrix for each member   | 3-3  |
| Assembly of the Overall Global Stiffness Matrix | 3-8  |
| Solving the Global Displacements                | 3-10 |
| Calculating Reaction Forces                     | 3-16 |

iv

| Determining the Stresses in Elements         | 3-18 |
|----------------------------------------------|------|
| The Truss Solver and the Truss View programs | 3-23 |
| The Truss View program                       | 3-30 |
| Questions                                    | 3-32 |
| Exercises                                    | 3-33 |

### Chapter 4 *Creo Simulate* Two-Dimensional Truss Analysis

| Finite Element Analysis Procedure                    | 4-2  |
|------------------------------------------------------|------|
| Preliminary Analysis                                 | 4-3  |
| Starting Creo Parametric                             | 4-4  |
| Units and Basic Datum Geometry Setups                | 4-5  |
| The Integrated mode of Creo Simulate                 | 4-8  |
| Creating Datum Points as FEA Nodes                   | 4-9  |
| Setting Up an Element Cross Section                  | 4-13 |
| Setting Up an Element Releases                       | 4-14 |
| Select and Examine the Element Material Property     | 4-15 |
| Creating Elements                                    | 4-16 |
| Beam Action Coordinate System (BACS)                 | 4-17 |
| Applying Boundary Conditions - Constraints and Loads | 4-20 |
| Applying External Loads                              | 4-22 |
| Running the Solver                                   | 4-24 |
| Viewing the results                                  | 4-26 |
| Dynamic Query                                        | 4-27 |
| Questions                                            | 4-29 |
| Exercises                                            | 4-30 |

### Chapter 5 Three-Dimensional Truss Analysis

| Applying Boundary Conditions - Constraints and Loads | 5-19 |
|------------------------------------------------------|------|
| Applying External Loads                              | 5-20 |
| Running the Solver                                   | 5-21 |
| Viewing the results                                  | 5-24 |
| Questions                                            | 5-27 |
| Exercises                                            | 5-28 |

### Chapter 6 Basic Beam Analysis

| Introduction                                         | 6-2  |
|------------------------------------------------------|------|
| Modeling Considerations                              | 6-2  |
| Problem Statement                                    | 6-3  |
| Preliminary Analysis                                 | 6-3  |
| Starting Creo Parametric                             | 6-6  |
| New Template Setup                                   | 6-7  |
| Setup the Isometric View                             | 6-8  |
| Saving as a New Template                             | 6-11 |
| The Integrated mode of Creo Simulate                 | 6-12 |
| Creating a Datum Curve for the Distributed Load      | 6-15 |
| Setting Up an Element Cross Section                  | 6-17 |
| Select and Examine the Element Material Property     | 6-18 |
| Creating Elements                                    | 6-19 |
| Applying Boundary Conditions - Constraints and Loads | 6-20 |
| Applying External Loads                              | 6-22 |
| Running the Solver                                   | 6-25 |
| Viewing the results                                  | 6-27 |
| What Went Wrong?                                     | 6-29 |
| Running the Solver                                   | 6-32 |
| Viewing the results                                  | 6-33 |
| Bending Stress                                       | 6-35 |
| Shear Diagram                                        | 6-36 |
| Moment Diagram                                       | 6-38 |
| Refine the FE Model                                  | 6-39 |
| Questions                                            | 6-47 |
| Exercises                                            | 6-48 |

### Chapter 7 Beam Analysis Tools

| 7-2 |
|-----|
| 7-2 |
| 7-3 |
| 7-4 |
|     |

vi

| Starting Creo Parametric                              | 7-6  |
|-------------------------------------------------------|------|
| The Integrated mode of Creo Simulate                  | 7-7  |
| Creating a Datum Curve                                | 7-10 |
| Select and Examine the Element Material Property      | 7-12 |
| Setting Up an Element Cross Section                   | 7-13 |
| Creating Elements                                     | 7-14 |
| Applying the First Displacement Constraint            | 7-15 |
| Create a New Coordinate System for the second Support | 7-16 |
| Applying the First Displacement Constraint            | 7-18 |
| Applying External Loads                               | 7-19 |
| Running the Solver                                    | 7-21 |
| Viewing the results                                   | 7-23 |
| Shear and Moment Diagrams                             | 7-25 |
| Refine the FE Model                                   | 7-27 |
| Questions                                             | 7-30 |
| Exercises                                             | 7-31 |

# Chapter 8 Statically Indeterminate Structures

| Introduction                                     | 8-2  |
|--------------------------------------------------|------|
| Problem Statement                                | 8-3  |
| Preliminary Analysis                             | 8-3  |
| Starting Creo Parametric                         | 8-6  |
| Creating a Wireframe Model in Creo Parametric    | 8-7  |
| A CAD Model is NOT an FEA Model                  | 8-9  |
| The Integrated mode of Creo Simulate             | 8-10 |
| Select and Examine the Element Material Property | 8-10 |
| Setting Up an Element Cross Section              | 8-11 |
| Creating Elements                                | 8-12 |
| Applying the Displacement Constraints            | 8-13 |
| Applying External Loads                          | 8-15 |
| Running the Solver                               | 8-16 |
| Viewing the results                              | 8-18 |
| Shear Diagram                                    | 8-20 |
| Moment Diagram                                   | 8-22 |
| Bending Stress                                   | 8-23 |
| Questions                                        | 8-24 |
| Exercises                                        | 8-25 |
|                                                  |      |

### Chapter 9 Two Dimensional Solid Elements

| Introduction                                     | 9-2  |
|--------------------------------------------------|------|
| Problem Statement                                | 9-3  |
| Preliminary Analysis                             | 9-3  |
| Maximum Normal Stress                            | 9-3  |
| Maximum Displacement                             | 9-4  |
| Geometric Considerations of Finite Elements      | 9-5  |
| Starting Creo Parametric                         | 9-6  |
| Creating a CAD Model in Creo Parametric          | 9-7  |
| Select and Examine the Element Material Property | 9-11 |
| The Integrated mode of Creo Simulate             | 9-12 |
| Applying Boundary Conditions - Constraints       | 9-14 |
| Applying External Loads                          | 9-16 |
| FEA Surface Idealization                         | 9-17 |
| H-Element versus P-Element                       | 9-18 |
| Create the 2D Mesh                               | 9-19 |
| Running the Solver                               | 9-20 |
| Viewing the results                              | 9-22 |
| Maximum Principal Stress                         | 9-22 |
| > X Displacement                                 | 9-23 |
| Refinement of the P-mesh                         | 9-24 |
| Running the Solver                               | 9-27 |
| Viewing the results                              | 9-29 |
| Maximum Principal Stress                         | 9-29 |
| > X Displacement                                 | 9-30 |
| Questions                                        | 9-31 |
| Exercises                                        | 9-32 |

### Chapter 10 Three-Dimensional Solid Elements

| Introduction                                     | 10-2  |
|--------------------------------------------------|-------|
| Problem Statement                                | 10-3  |
| Preliminary Analysis                             | 10-4  |
| Starting Creo Parametric                         | 10-7  |
| Creating a CAD Model in Creo Parametric          | 10-8  |
| Define the Sweep Trajectory                      | 10-8  |
| Define the Sweep Section                         | 10-11 |
| Select and Examine the Element Material Property | 10-14 |
| The Integrated mode of Creo Simulate             | 10-15 |
| Applying Boundary Conditions - Constraints       | 10-16 |
| Applying External Loads                          | 10-17 |
|                                                  |       |

| Create the 3D Mesh                      | 10-18 |
|-----------------------------------------|-------|
| Running the Solver                      | 10-19 |
| Viewing the results                     | 10-22 |
| Von Mises Stress                        | 10-22 |
| Viewing with the Cutting/Capping option | 10-23 |
| Notes on FEA Linear Static Analyses     | 10-26 |
| Questions                               | 10-27 |
| Exercises                               | 10-28 |

### Chapter 11 Axisymmetric and Thin Shell Elements

| Introduction                                     | 11-2  |
|--------------------------------------------------|-------|
| Problem Statement                                | 11-4  |
| Preliminary Analysis                             | 11-4  |
| Starting Creo Parametric                         | 11-6  |
| Creating a CAD Model in Creo Parametric          | 11-7  |
| Select and Examine the Element Material Property | 11-9  |
| The Integrated mode of Creo Simulate             | 11-10 |
| Applying Boundary Conditions - Constraints       | 11-12 |
| Applying the pressure                            | 11-14 |
| Create the 2D Mesh                               | 11-15 |
| Running the Solver                               | 11-16 |
| Viewing the Von Mises Stress                     | 11-19 |
| Perform a 3D Shell Analysis                      | 11-20 |
| Applying Boundary Conditions - Constraints       | 11-22 |
| Applying the pressure                            | 11-25 |
| Create the 3D Shell Mesh                         | 11-26 |
| Running the Solver                               | 11-27 |
| Viewing the Von Mises Stress                     | 11-29 |
| Perform a 3D Solid Analysis                      | 11-30 |
| Create the 3D Solid Mesh                         | 11-32 |
| Running the Solver                               | 11-34 |
| Viewing the Von Mises Stress                     | 11-36 |
| Viewing Multiple Analyses Results                | 11-37 |
| Questions                                        | 11-38 |
| Exercises                                        | 11-39 |
|                                                  |       |

### Chapter 12 Dynamic Modal Analysis

| Introduction         | 12-2 |
|----------------------|------|
| Problem Statement    | 12-3 |
| Preliminary Analysis | 12-3 |

| The Cantilever Beam Modal Analysis program       | 12-6  |
|--------------------------------------------------|-------|
| Starting Creo Parametric                         | 12-9  |
| Creating a CAD Model in Creo Parametric          | 12-10 |
| Select and Examine the Element Material Property | 12-12 |
| The Integrated mode of Creo Simulate             | 12-13 |
| Applying Boundary Conditions - Constraints       | 12-14 |
| Create the 3D Mesh                               | 12-15 |
| Running the Solver                               | 12-16 |
| Viewing the Von Mises Stress                     | 12-19 |
| Adding an additional mass to the system          | 12-22 |
| Conclusions                                      | 12-26 |
| Questions                                        | 12-27 |
| Exercises                                        | 12-28 |

## Index